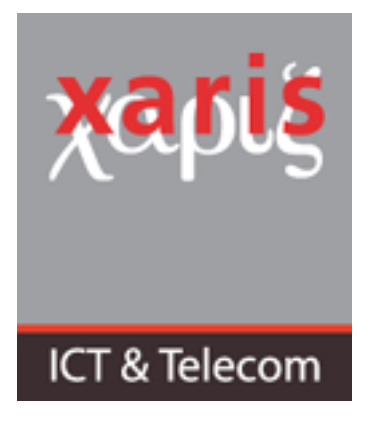

Datum Betreft 7 oktober 2020 Procedure wijzigen XarisASP wachtwoord

Indien u een mail heeft ontvangen dat u wachtwoord binnenkort verloopt, dan kunt u middels onderstaande procedure uw wachtwoord wijzigen.

Ga naar de Citrix inlog portal van Xaris: <u>https://asperfect.xarisasp.nl</u>. Log daar in met uw account en uw huidige wachtwoord.

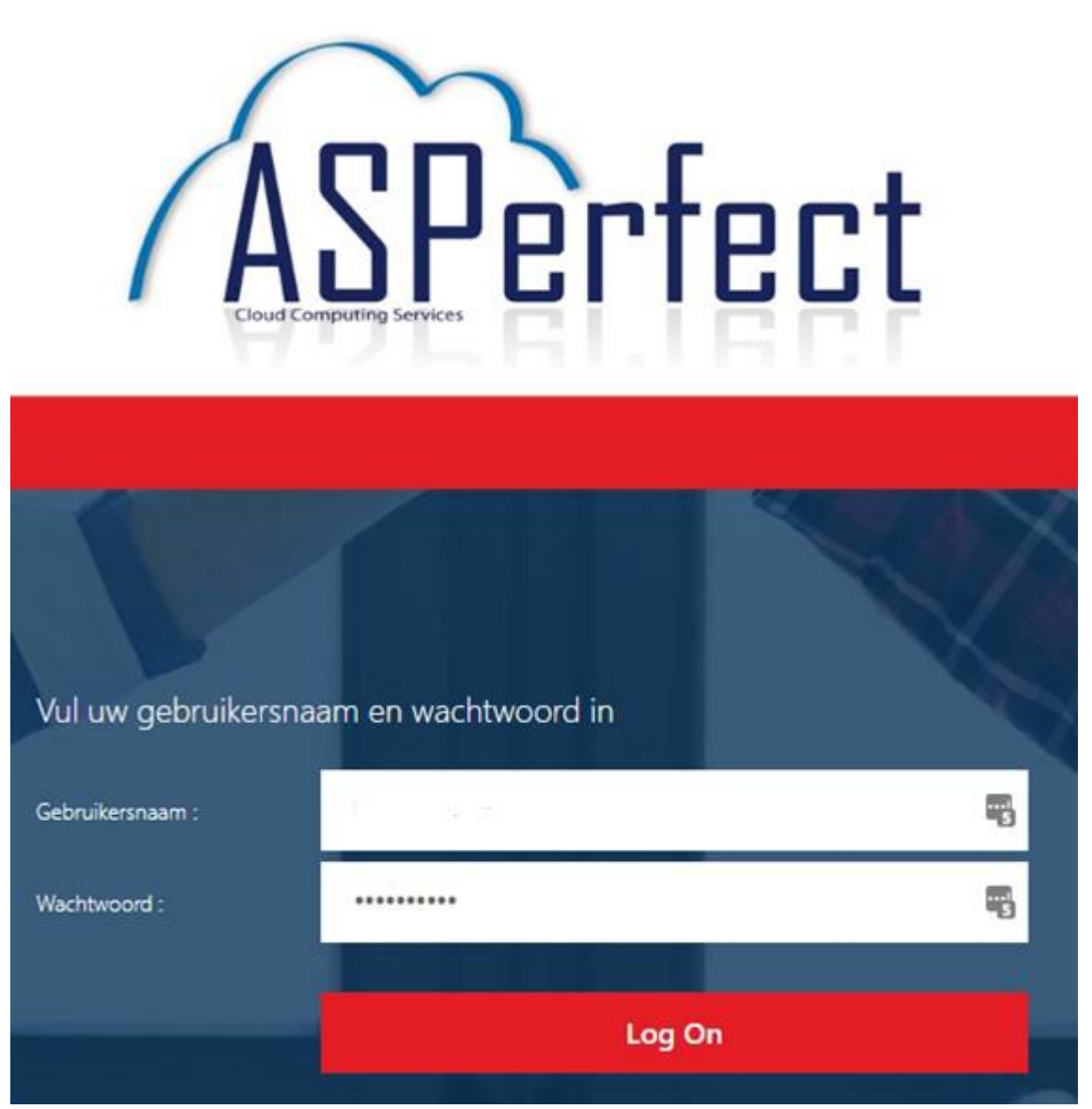

In de rechter bovenhoek bij het tandwiel klik op het naar beneden gerichte driehoekje. Het menu wordt daarmee uitgeklapt en u ziet onderstaande opties.

| Q 💠                 |
|---------------------|
| Jaap Appelman       |
| Accountinstellingen |
| Info                |
| Afmelden            |
|                     |

Klik hier dan op Accountinstellingen en in de daarop volgende pagina op Wachtwoord wijzigen Hierop zal onderstaand scherm getoond worden:

| Afmelden is vereist na het wijzigen van het<br>wachtwoord. Meld u opnieuw aan om uw apps te<br>gebruiken. |  |  |  |
|----------------------------------------------------------------------------------------------------|--|--|--|
| Doorgaan                                                                                                  |  |  |  |
| Annuleren                                                                                                 |  |  |  |

## Klik op Doorgaan.

| Wachtwoord wijzigen    |              |           |
|------------------------|--------------|-----------|
| Gebruikersnaam:        | xarisasp.nl/ | -         |
| Oud wachtwoord:        |              | 5         |
| Nieuw wachtwoord:      |              | Ð         |
| Wachtwoord bevestigen: |              | Ð         |
|                        |              |           |
|                        | OK           | Annuleren |

Vul uw oude wachtwoord en 2x uw nieuwe wachtwoord in en klik op OK.

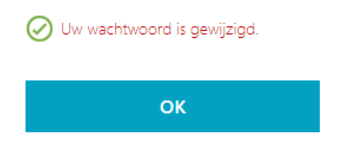

Klik op OK, en daarna kunt u verder met inloggen in de XarisASP omgeving. Uw wachtwoord is daarmee gewijzigd geworden.